# MANUEL DU LOGICIEL

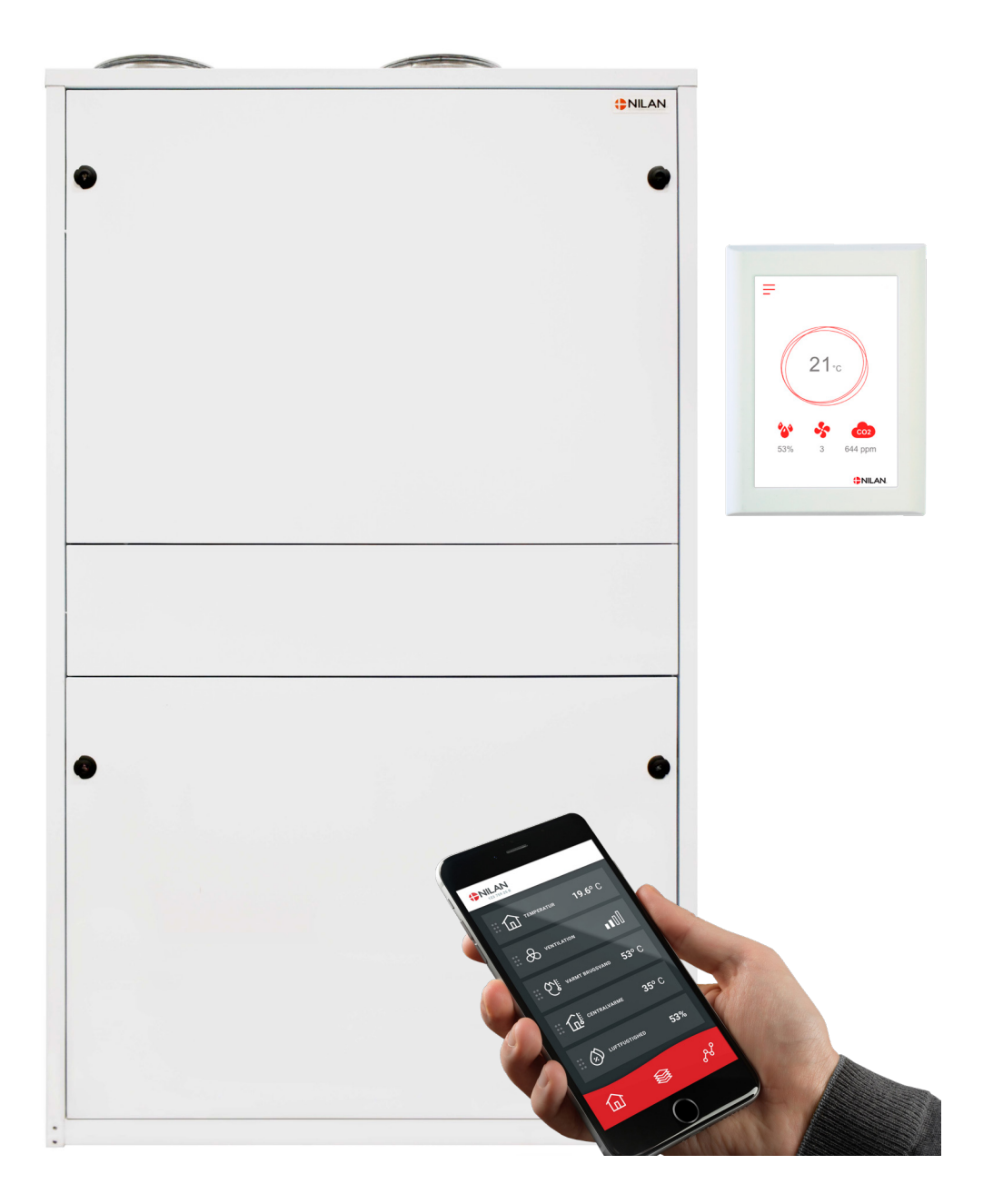

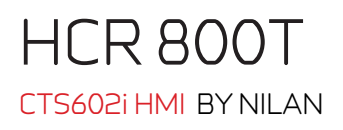

Version 1.00 - 01.03.2025 S64 HCR 800T FR

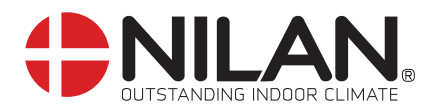

# Table des matières

### 1 Logiciel

| Fonctions du panneau de commande                  | Ξ        |
|---------------------------------------------------|----------|
| Éléments de la page d'accueil                     | Ξ        |
| Paramétrage de la page d'accueil                  |          |
| Avertissements et alarmes                         |          |
| Paramètres - Liste des menus                      |          |
| Accès installateur                                | <i>E</i> |
| Paramétrages d´installation                       |          |
| Langues                                           | 7        |
| Date/heure                                        | 7        |
| Paramètres de la ventilation                      |          |
| Démarrage de la ventilation                       |          |
| Mode de fonctionnement                            | e        |
| Alarme                                            |          |
| Afficher les données                              | 1C       |
| Programmation hebdomadaire                        |          |
| Batterie de post chauffage                        |          |
| Paramètres de rafraîchissement                    |          |
| Humidité relative                                 |          |
| Refroidissement nocturne                          |          |
| Capteur CO <sub>2</sub>                           |          |
| Renouvellement d'air                              |          |
| Alarme filtre                                     |          |
| Régulation de la température                      |          |
| Réglages Service                                  |          |
| Mot de passe                                      |          |
| Sélection utilisateur 1                           |          |
| Batterie de post chauffage                        |          |
| Qualité de l´air                                  |          |
| Renouvellement d'air                              |          |
| Dégivrage                                         |          |
| Régulation de la température                      |          |
| Contrôle de l'air soufflé                         |          |
| Contrôle de la température ambiante               |          |
| Fonction redémarrage                              |          |
| Sauvegarder / restaurer les paramètres de réglage |          |
| Test manuel                                       |          |
| Système d'automatisation incendie                 |          |
| Utilisation de DI8                                |          |
| Adresse Modbus                                    |          |
| Intervalle des données informatiques              |          |
| Écran principal                                   | ЭС       |
| Configuration panneau                             | ЭС       |
| Sonde d'hygrométrie                               | ЭС       |
|                                                   |          |

## 2 Liste des alarmes

| CTS602 HMI / CTS602i HMI | 31 |
|--------------------------|----|
| Liste des alarmes        | 31 |

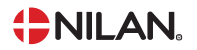

# 1 Logiciel

## Fonctions du panneau de commande

### Éléments de la page d'accueil

L'écran du panneau HMI affiche des informations et fournit des options de paramétrage les plus utilisées.

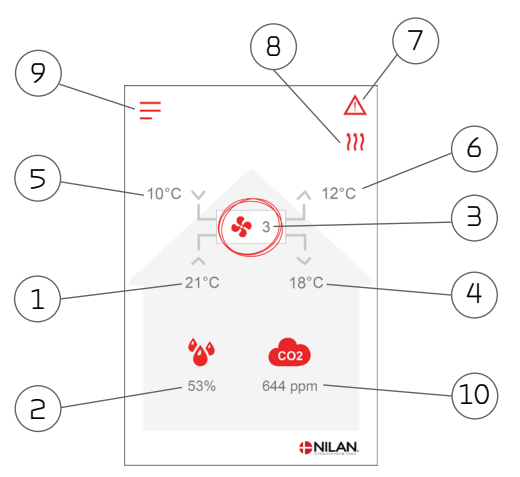

- 1. Indique la température actuelle dans la maison, mesurée via l'air extrait.
- Indique l'humidité actuelle dans l'air vicié. (si le capteur HR est installé)
- 3. Indique la vitesse de ventilation actuelle.
- 4. Indique la température de l'air soufflé actuelle.
- 5. Indique l'air extérieur actuel, mesuré via l'entrée d'air extérieur
- 6. Indique la température actuelle de l'air rejeté
- 7. Indique les icônes du menu ci-dessous
- 8. Indique les icônes du mode de fonctionnement ci-dessous
- 9. Accès au menu de configuration.
- 10. Affiche le niveau de CO2 actuel (si le capteur  $CO_2$  est installé)

#### lcônes du mode de fonctionnement

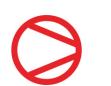

#### Compresseur

S'affiche lorsque le compresseur est activé.

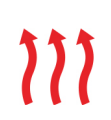

#### Chauffage

S'affiche lorsque la centrale chauffe l'air soufflé via le compresseur ou la batterie électrique de post-chauffage.

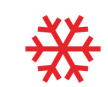

#### Rafraîchissement

S'affiche lorsque la centrale rafraîchit l'air soufflé via le compresseur.

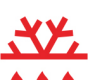

#### Dégivrage

S'affiche lorsque la pompe à chaleur dégivre.

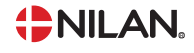

#### lcônes du menu

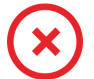

#### Arrêt

S'affiche lorsque la centrale est arrêtée

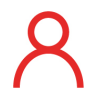

#### Sélection utilisateur

S'affiche lorsque la fonction Sélection utilisateur est activée.

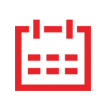

#### Programmation hebdomadaire

S'affiche lorsque la fonction Programmation hebdomadaire est activée

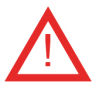

#### Alarme

S'affiche en cas d'alarme ou d'avertissement

### Paramétrage de la page d'accueil

Les options de paramétrage dont l'utilisateur a besoin au quotidien peuvent être réglées sur l'écran du panneau.

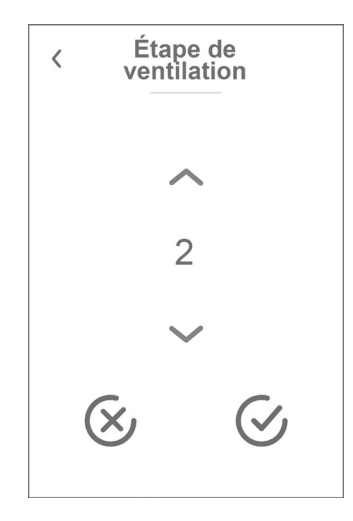

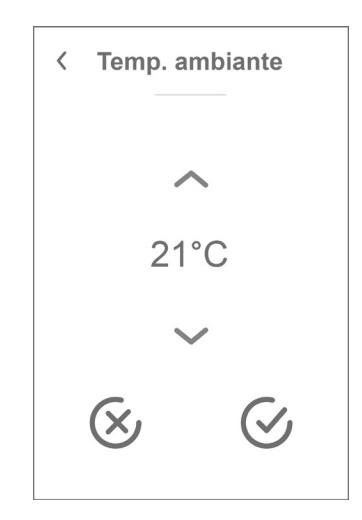

En appuyant sur la vitesse de ventilation actuelle, la vitesse de En appuyant sur la température ambiante actuelle, la ventilation souhaitée sera affichée.

Il est possible de modifier la vitesse de ventilation souhaitée en appuyant sur les flèches «augmenter» ou «baisser». Lorsque la vitesse de ventilation souhaitée s'affiche, confirmez celle-ci grâce à l'icône en bas à droite ou annuler votre choix grâce à l'icône en bas à gauche.

Le contrôleur peut modifier la vitesse de ventilation souhaitée, par ex. en cas d'humidité élevée / basse, etc. Ceci peut expliquer une différence entre la vitesse de ventilation souhaitée et la vitesse de ventilation actuelle.

température ambiante désirée sera affichée.

Il est possible de modifier la température ambiante souhaitée en appuyant sur les flèches 'augmenter' ou 'baisser'. Lorsque la température souhaitée s'affiche, confirmez celle-ci grâce à l'icône en bas à droite ou annuler votre choix grâce à l'icône en bas à gauche.

### Avertissements et alarmes

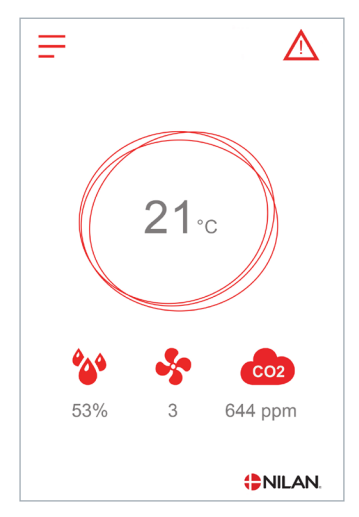

En cas de défaut de fonctionnement de la centrale, un avertissement ou une alarme est déclenchée. L'avertissement s'affiche en haut à droite, dans la barre de menu.

|                    | < Alarme                                                        | <                   |
|--------------------|-----------------------------------------------------------------|---------------------|
|                    | C47: Critique<br>T11 ECS haut court-jus                         |                     |
|                    |                                                                 |                     |
|                    |                                                                 |                     |
|                    |                                                                 |                     |
| Si vous<br>descrip | s appuyez sur le symbole, une<br>otion de l'avertissement ou de | Une fois<br>ment ou |

Une fois le problème réglé, l'avertissement ou l'alarme peut être réinitialisé en appuyant sur «Acquitter alarme».

Alarme

Acquitter alarme

C47: Critique

T11 ECS haut court-jus Veuillez consulter le manuel pour plus d'infos

Paramètres - Liste des menus

Le menu de configuration est structuré d'une telle manière qu'il facilite la visualisation et la navigation.

l'alarme apparaîtra.

c ou w minuscules.

dans ce manuel.

Lorsque la cause de l'alarme ou de

l'avertissement est résolue, les C et W majuscules indiqués au niveau de l'alarme ou de l'avertissement deviennent des

Retrouvez une description plus détaillée dans le paragraphe « journal des alarmes »

| < Paramètres                 |                                                                                                    |
|------------------------------|----------------------------------------------------------------------------------------------------|
| Mode fonction                |                                                                                                    |
| Alarme<br>0 actif, 0 inactif | Grâce aux flèches « monter » et «descendre», il vous sera possible de naviguer d<br>le menu de configuration.<br>Appuyez sur le texte du menu de configuration pour sélectionner le menu en<br>question. |
| Afficher données             |                                                                                                    |
| $\sim$                       |                                                                                                    |

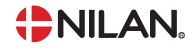

### Accès installateur

Le menu de configuration est partagé en trois niveaux.

- 1. Niveau utilisateur : le paramètres accessibles à l'utilisateur pour ses propres réglages
- 2. Niveau installation : Réglages dont l'installateur a besoin pour paramétrer l'unité de ventilation lors de chaque installation. Pour éviter un disfonctionnement du système de ventilation, ou une consommation d'énergie trop importante, ou dans le pire des cas, une panne de la centrale, les réglages de cette dernière doivent être faits correctement par un professionnel, ayant des connaissances en la matière.
- 3. Niveau usine : Uniquement accessible à Nilan

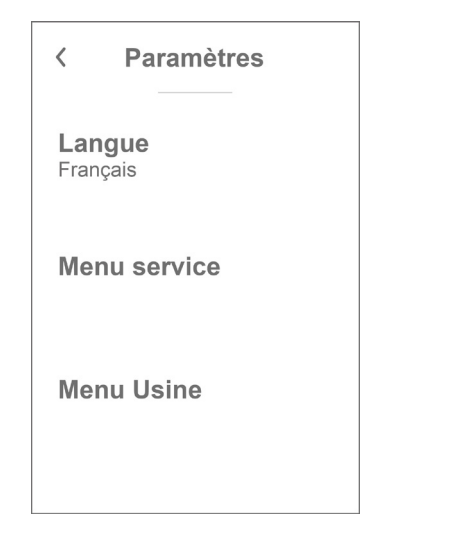

Pour accéder au menu Service, naviguez avec les flèche vers le HAUT ou vers le BAS et descendez jusqu'en bas des paramètres utilisateur.

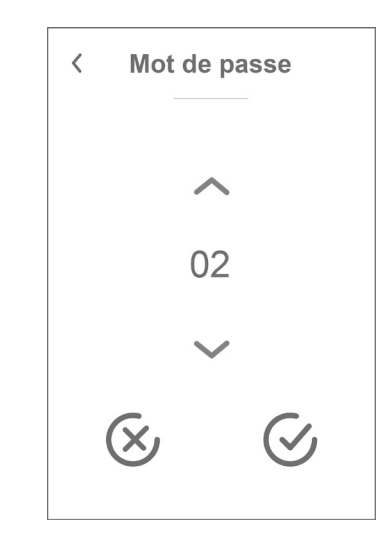

Pour accéder au menu Service, il faut disposer d'un mot de passe.

Pour taper le mot de passe, appuyez sur les flèche vers le HAUT ou vers le BAS. Lorsque vous avez terminez, confirmez en appuyant sur l'icône en bas à droite.

# Paramétrages d´installation

### Langues

Lorsque la centrale de ventilation sort de l'usine de fabrication, celle-ci est configurée en danois. Il est possible de la configurer dans d'autres langues dans le menu configuration.

#### > Langues(DK - Sprog)

| > Dansk Description: Sélectionnez la langue | souhaitée sur le panneau. |
|---------------------------------------------|---------------------------|
|---------------------------------------------|---------------------------|

### Date/heure

Il est important de paramétrer la centrale à la date et à l'heure exactes. Ceci permet de localiser une erreur plus facilement en cas de message d'erreur. Grâce à l'enregistrement des données, il sera important de pouvoir suivre l'historique. Paramétrez la date dans le menu configuration.

#### > Date/heure

| > Année  | Description: | Appuyez sur «Année» sur le panneau et saisissez l'année<br>actuelle.    |
|----------|--------------|-------------------------------------------------------------------------|
| > Mois   | Description: | Appuyez sur «Mois» sur le panneau et saisissez le mois<br>actuel.       |
| > Jour   | Description: | Appuyez sur «Jour» sur le panneau et saisissez le jour actuel.          |
| > Heure  | Description: | Appuyez sur «Heure» sur le panneau et saisissez l'heure<br>actuelle.    |
| > Minute | Description: | Appuyez sur «Minute» sur le panneau et saisissez la minute<br>actuelle. |

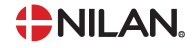

# Paramètres de la ventilation

### Démarrage de la ventilation

Lorsque la centrale de ventilation est alimentée, le panneau de commande s'allume, mais toutes les fonctions sont désactivées. Ceci afin de s'assurer qu'une erreur ne se produise lors de la connexion.

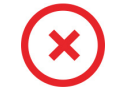

Lorsque la centrale de ventilation est arrêtée, cet icône apparaît en haut à droit sur la page d'accueil du panneau de commande.

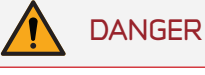

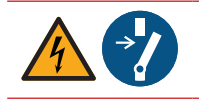

Avant d'intervenir sur les installations électriques, veuillez coupez l'alimentation.

Les fonctions de la centrale de ventilation peuvent être activées dans le menu de configuration dans la rubrique «Fonctionnement».

#### > Fonctionnement

| > Fonctionnement | Paramètres :<br>Paramètre par défaut :<br>Description : | Marche / Arrêt<br>Arrêt<br>La centrale de ventilation est livrée directement de l'usine<br>Arrêt, Ceci pour éviter l'apparition d'erreurs au moment de la |
|------------------|---------------------------------------------------------|----------------------------------------------------------------------------------------------------|
|                  |                                                         | brancher.                                                                                                    |
|                  |                                                         | La centrale de ventilation doit egalement être Arret lors du<br>changement de filtre ou de l'entretien.                                                   |

### Mode de fonctionnement

Il est possible d'indiquer à la centrale si elle doit fonctionner en mode "Auto", "Chauffage" ou "Rafraîchissement".

#### Note

Les fonctions 'Chauffage' et 'Rafraîchissement' prévalent sur la programmation hebdomadaire. Si la programmation hebdomadaire est active, alors la centrale passe automatiquement en mode 'Auto' jusqu'au prochain changement de programmation hebdomadaire.

### > Mode fonction

| > Mode de fonctionnement | Paramètres:           | Auto / Froid / Chaud                                                                                                    |
|--------------------------|-----------------------|----------------------------------------------------------------------------------------------------|
|                          | Paramètre par défaut: | Auto                                                                                                    |
|                          | Description:          | Auto: La centrale fonctionne selon les valeurs paramétrées.                                                                                                    |
|                          |                       | Froid: La centrale fonctionne selon les valeurs paramétrées,<br>mais possède une fonction de rafraîchissement en mode<br>hivernal, si les conditions de rafraîchissement sont réunies. |
|                          |                       | Chaud: La centrale fonctionne selon les valeurs paramétrées<br>et le rafraîchissement ne peut pas être activé, même si les<br>conditions sont réunies.                                 |

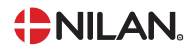

### Alarme

Les avertissements et alarmes sont visibles dans le menu «Alarme». Il est également possible de réinitialiser les avertissements et les alarmes dans ce menu.

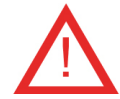

Lorsqu'un avertissement ou une alarme se déclenche, une icône apparaît en haut à gauche dans le panneau de commande.

> Alarme

| > Numéro et nom de l'alarme | Description : | En appuyant sur l'alarme, la liste suivante s'affiche :<br>• Numéro d'identification de l'alarme<br>• Type d'alarme<br>• Alarme critique ou avertissement<br>(Dans la liste des alarmes, vous retrouverez des solutions<br>proposées pour chaque type d'alarme). |
|-----------------------------|---------------|----------------------------------------------------------------------------------------------------|
|                             |               |                                                                                                    |

#### Note

Tant que le problème n'est pas résolu, l'alarme ou l'avertissement resteront actifs. Lorsque la cause de l'alarme ou de l'avertissement est résolue, les C et W majuscules indiqués au niveau de l'alarme ou de l'avertissement deviennent des c ou w minuscules. Une fois le problème résolu, l'alarme ou l'avertissement peuvent être réinitialisés en appuyant sur «Acquitter alarme».

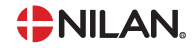

### Afficher les données

Permet de visualiser le statut des paramètres de fonctionnement de la centrale de ventilation. Permet de vérifier le bon fonctionnement de la centrale et de trouver la cause d'une éventuelle alarme .

#### > Afficher les données

| > Mode d'opération             | Description: | Indique le mode de fonctionnement de la centrale.                                                               |
|--------------------------------|--------------|----------------------------------------------------------------------------------------------------|
| > Températures                 | Description: | Selectionner Températures pour de plus amples informati-<br>ons.                                                |
| > T1 Air extérieur             | Description: | Indique la température extérieure.                                                                              |
| >T2 Air soufflé                | Description: | Indique la température de l'air soufflé dans le cas où une<br>batterie de post chauffage n'a pas été installée. |
| >T5 Condenseur                 | Description: | Indique la température du condenseur.                                                                           |
| >T6 Évaporateur                | Description: | Indique la température de l'évaporateur.                                                                        |
| >T7 Air soufflé                | Description: | Indique la température de l'air soufflé dans le cas où une<br>batterie de post chauffage a été installée.       |
| >T10 Air extrait/ambiante      | Description: | Indique la température de reprise moyenne du logement.                                                          |
| >Conduit de pression T18       | Description: | Indique la température actuelle dans le circuit de thermody-<br>namique.                                        |
| > Pression BP                  | Description: | Indique la pression du circuit thermodynamique BP.                                                              |
| > Pression HP                  | Description: | Indique lapression du circuit thermodynamique HP                                                                |
| > Ventilateur air soufflé      | Description: | Indique le niveau du ventilateur d'air soufflé.                                                                 |
| > Ventilateur air extrait      | Description: | Indique le niveau du ventilateur d'air extrait.                                                                 |
| > Compresseur                  | Description: | Indique si le compresseur est activé ou désactivé                                                               |
| > Compresseur (0.0 V)          | Description: | Indique la capacité du compresseur                                                                              |
| > Échangeur rotatif (0-100 %)  | Description: | Indique la capacité de l'échangeur rotatif                                                                      |
| > Informations sur la centrale | Description: | Sélectionner «Information sur la centrale» pour de plus amples informations.                                    |
| > Type de centrale             | Description: | Indique le nom du produit sur lequel le logiciel est program-<br>mé.                                            |
| >Version du logiciel           | Description: | Indique la version du logiciel installé.                                                                        |
| >Panneau logiciel              | Description: | Indique la version du logiciel installé sur le panneau.                                                         |
| >Numéro de série IHM           | Description: | Indique le numéro de série de l'écran IHM                                                                       |

### Programmation hebdomadaire

Il est possible de programmer le fonctionnement de la centrale de ventilation pour qu'elle fonctionne selon certains paramètres à des heures fixes durant la journée et la semaine grâce à une programmation hebdomadaire.

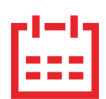

Sur la page d'accueil du panneau de commande, en haut à droite, l'icône de la programmation hebdomadaire apparaît lorsque cette fonction est active.

#### > Prog. hebdomadaire

| > Choix programme                   | Paramètres :           | De-activated / Programme 1 / Programme 2 / Programme 3               |
|-------------------------------------|------------------------|----------------------------------------------------------------------|
|                                     | Paramètre par défaut : | De-activated                                                         |
|                                     | Description :          | Le contrôleur offre la possibilité de paramétrer 3 program-          |
|                                     |                        | mes s'adaptant à différentes situations. Exemples:                   |
|                                     |                        | Mode normal                                                          |
|                                     |                        | Mode vacances                                                        |
| > Editer programme                  | Description :          | La programmation hebdomadaire est dorénavant activée. Il             |
|                                     |                        | est possible de la modifier.                                         |
| >Lundi                              | Paramètres :           | Après sélection du programme à modifier, le choix du jour de         |
|                                     |                        | la semaine peut être fait. Exemple illustré : le lundi.              |
| >Fonction 1                         | Paramètres :           | Sélectionnez la fonction que vous souhaitez modifier.                |
| >Heure départ                       | Paramètres :           | Heures et minutes                                                    |
|                                     | Paramètre par défaut : | 06:00                                                                |
|                                     | Description :          | Indiquez à quel moment de la journée le programme doit               |
|                                     |                        | commencer. Le programme s'exécute ensuite avec les valeurs           |
|                                     |                        | définies jusqu'au prochain changement de programmation               |
|                                     |                        | hebdomadaire.                                                        |
| >Étape de ventilation               | Paramètres :           | De-activated / Vitesse 1 / Vitesse 2 / Vitesse 3 / Vitesse 4         |
|                                     | Paramètre par défaut : | Vitesse 3                                                            |
|                                     | Description :          | Sélectionnez la vitesse de ventilation souhaitée.                    |
| >Température souhaitée              | Paramètres :           | 5 – 40 °C                                                            |
|                                     | Paramètre par défaut : | 22°C                                                                 |
|                                     | Description :          | Sélectionnez la température ambiante souhaitée.                      |
| >Copie / jour suiv.                 | Description :          | Une fois que les valeurs ont été saisies pour le programme du        |
|                                     |                        | lundi, il est possible de les copier pour les utiliser le lendemain. |
| Toutes les fonctions doivent possé- |                        |                                                                      |
| der les mêmes réglages.             |                        |                                                                      |
| > RAZ programmation                 | Description :          | Pour réinitialiser le programme sélectionné, appuyez sur             |
|                                     |                        | l'icône «Confirmer».                                                 |

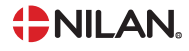

### Batterie de post chauffage

Cette partie du menu n'est visible que si une batterie de post chauffage à eau ou électrique a été installée et activée dans les paramètres installateur.

#### Note

Il est possible d'installer une batterie de post chauffage (non fourni par Nilan).

Dans le cas ou une batterie de post chauffage à eau ou électrique est installée, il est important de contrôler que la sécurité anti-gel / surchauffe fonctionne et que la batterie de post chauffage soit configurée dans le contrôleur.

Permet de déconnecter la batterie de post chauffage du système de régulation chauffe, sans impact sur la sécurité anti-gel / surchauffe.

#### > Batterie de post chauffage

| > Marche / arrêt | Paramètres:           | Marche / Arrêt                                                |
|------------------|-----------------------|---------------------------------------------------------------|
|                  | Paramètre par défaut: | Arrêt                                                         |
|                  | Description:          | Permet d'allumer ou d'éteindre la batterie de post chauffage. |

### Paramètres de rafraîchissement

La centrale peut rafraîchir le logement grâce au rafraîchissement actif via la pompe à chaleur. La centrale peut uniquement se mettre en mode rafraîchissement si le mode Été ou la fonction Rafraîchissement dans «Mode de fonctionnement» est activé.

#### Rafraîchissement actif:

Si la température ambiante, mesurée dans l'air extrait, est supérieure à la température ambiante souhaitée + la consigne de rafraîchissement, le compresseur se met en marche et commence le rafraîchissement actif de l'air soufflé. Le compresseur s'arrêtera lorsque la température ambiante atteindra un degré de moins que la consigne.

#### > Rafraîchissement

| > Consigne rafraîch. | Paramètres:           | Désactivé / Consigne+1,+2, +3, +4, +5, +7 and +10            |
|----------------------|-----------------------|--------------------------------------------------------------|
|                      | Paramètre par défaut: | Désactivé                                                    |
|                      | Description:          | Consigne + X °C : Indique quand le rafraîchissement doit     |
|                      |                       | se mettre en marche. La température de consigne est la       |
|                      |                       | température ambiante souhaitée sur l'écran du panneau.       |
| > Vent. en rafraîch. | Paramètres:           | Désactivé / Vitesse 2 / Vitesse 3 / Vitesse 4                |
|                      | Paramètre par défaut: | Désactivé                                                    |
|                      | Description:          | Désactivé: Le système ne change pas la vitesse de ventilati- |
|                      |                       | on, lorsque la centrale est en mode refroidissement.         |
|                      |                       | Vitesse 2-4 : Sélectionnez la vitesse de ventilation que le  |
|                      |                       | système doit activer en mode rafraîchissement.               |
|                      |                       |                                                              |

### Humidité relative

L'objectif principal d'une ventilation est d'évacuer l'humidité du logement tout en assurant un climat intérieur de qualité.

#### Note

Le capteur d'humidité n'est pas installé dans la centrale de ventilation, mais est disponible comme accessoire pour montage ultérieur.

Lors du montage ultérieur d'un capteur d'humidité, le contrôleur de la centrale de ventilation dispose d'un contrôle d'humidité intégré permettant de maintenir un bon niveau d'humidité relative. Lorsque l'humidité relative moyenne dans le logement devient inférieure au niveau paramétré (par défaut : 30%), il est possible de réduire la ventilation. Il s'agit généralement de périodes courtes. Il est ainsi possible d'éviter d'assécher davantage l'air dans le logement.

Le contrôle de l'hygrométrie possède également une fonction permettant d'augmenter la ventilation en cas d'humidité relative trop élevée.

Le contrôle de l'hygrométrie se base sur la moyenne de l'humidité relative mesurée au cours de dernières 24h. Ainsi, il s'adapte automatiquement aux conditions d'été et d'hiver.

#### > Contrôle de l'hygrométrie

| > Vitesse basse hygrométrie       | Paramètres:<br>Paramètre par défaut:<br>Description: | Désactivé / Vitesse 1 / Vitesse 2 / Vitesse 3<br>Vitesse 1<br>Si l'humidité relative passe en dessous du niveau de basse<br>hygrométrie, le système de ventilation passera à la vitesse<br>de ventilation programmée.<br>Le niveau de de basse hygrométrie n'est actif que lorsque la<br>centrale est en mode hiver, c.a.d. air extérieur < 12°C                                          |
|-----------------------------------|------------------------------------------------------|----------------------------------------------------------------------------------------------------|
| > Basse hygrométrie               | Paramètres:<br>Paramètre par défaut:<br>Description: | 15 – 45 %<br>30 %<br>Lorsque l'humidité relative passe en dessous de cette valeur,<br>la vitesse de ventilation définie ci-dessus est activée.                                                                                                    |
| > Vitesse haute hygrométrie       | Paramètres:<br>Paramètre par défaut:<br>Description: | Désactivé / Vitesse 2 / Vitesse 3 / Vitesse 4 /<br>Vitesse 3<br>Lorsque le taux d'humidité est élevé, le système passe à la<br>vitesse de ventilation paramétrée.<br>La fonction «Niveau d'humidité élevé» s'arrête, lorsque l'hu-<br>midité relative est 3% plus élevée que l'humidité moyenne.                                                                                          |
| > Temps max taux d'humidité élevé | Paramètres:<br>Paramètre par défaut:<br>Description: | Désactivé / 1 – 180 min.<br>60 min.<br>Le «Temps Max taux d'humidité élevé» atteint, la fonction<br>haute hygrométrie s'arrête. Le niveau d'humidité mesuré au<br>moment de l'arrêt deviendra le nouveau point de consigne/<br>moyenne.<br>Cette fonction est fréquemment utilisée par la centrale en<br>été, lorsque la température extérieure est haute et le taux<br>d'humidité élevé. |

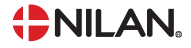

### Refroidissement nocturne

Menu et fonction permettant d'activer le rafraîchissement nocturne passif à l'aide de la ventilation d'air extérieur. Lorsque la fonction est activée et les conditions le permettent, se met en route toutes les nuits entre 03h00 et 06h00.

La mise en route du rafraîchissement nocturne est conditionnée au fait que le niveau de température de la journée précédente ait été supérieure au réglage «température Jour» pendant au moins 1h cumulée de fonctionnement du ventilateur.

Le rafraîchissement nocturne est disponible pour les modes CHAUD, FROID et AUTO. La centrale se met en marche automatiquement après avoir été arrêtée par le programme hebdomadaire ou une fonction utilisateur, sans avoir été mise sur OFF (éteinte) par le panneau de commande ou le Modbus.

Quand la centrale est démarrée par la fonction rafraîchissement nocturne, et sans indication contraire par le menu principal, elle se place sur la vitesse minimum 1.

Le mode de rafraîchissement compresseur actif est suspendu pendant la période de rafraîchissement nocturne, et le point de réglage de la température ambiante est diminué au niveau de température paramétré dans le menu de rafraîchissement nocturne. Le seuil de température d'air soufflé paramétré n'est pas respecté lors de l'utilisation de la fonction rafraîchissement nocturne.

Lors de l'activation de la fonction rafraîchissement nocturne, cette fonction se met en marche pendant minimum 5 minutes pour stabiliser la température.

La fonction rafraîchissement nocturne se coupe en cas de:

- le point de réglage du menu principal est modifié par l'utilisateur, la programmation hebdomadaire ou le Modbus
- la température extérieure est plus élevée que la température ambiante (le rafraîchissement passif n'est pas possible)
- la température ambiante est inférieure au point de réglage rafraîchissement nocturne (niveau de rafraîchissement déjà atteint)

En fin de période de rafraîchissement nocturne, la centrale revient en mode de fonctionnement habituel, c.a.d. en mode chauffage et rafraîchissement par compresseur

suivant le point de réglage défini dans le menu principal. Dans le cas où la programmation hebdomadaire ou la fonction utilisateur de la centrale ne définissent pas un

arrêt à la fin de la fonction rafraîchissement nocturne, la fonction compresseur chauffage peut s'activer si la température ambiante est inférieure au point de

réglage défini dans le menu principal (zone neutre moins).

#### > Rafraîchissement nocturne

| > Température Jour     | Paramètres:           | Désactivé / 20 – 40 °C                                       |
|------------------------|-----------------------|--------------------------------------------------------------|
|                        | Paramètre par défaut: | 25°C                                                         |
|                        | Description:          | Permet de paramétrer la température jour, qui conditionne le |
|                        |                       | rafraîchissement nocturne.                                   |
| > Température ambiante | Paramètres:           | 10 – Э0 °С                                                   |
|                        | Paramètre par défaut: | 18°C                                                         |
|                        | Description:          | Permet de paramétrer la consigne de rafraîchissement de la   |
|                        |                       | température ambiante.                                        |

### Capteur CO<sub>2</sub>

· L

Cet élément de menu n'est visible que si un capteur de CO<sub>2</sub> est installé et que la fonction est sélectionnée dans la rubrique Paramètres de service.

#### Note

Le capteur de CO<sub>2</sub> n'est pas installé de série dans la centrale de ventilation, mais doit être commandé en tant qu'accessoire et installé.

Si le nombre de personnes présentes dans le bâtiment varie beaucoup, il peut être intéressant de réguler la ventilation en fonction du niveau de CO<sub>2</sub> présent dans l'air vicié. Cette fonction est souvent utilisée dans les bureaux et les écoles, où le nombre de personnes varie beaucoup au cours de la journée et de la semaine, ce qui engendre des répercussions sur le climat intérieur.

#### > CO2

| > Vent. CO2 haut  | Paramètres :           | De-activated / Vitesse 2 / Vitesse 3 / Vitesse 4                             |
|-------------------|------------------------|------------------------------------------------------------------------------|
|                   | Paramètre par défaut : | Vitesse 3                                                                    |
|                   | Description :          | On indique ici la vitesse de ventilation que la centrale de ven-             |
|                   |                        | tilation doit utiliser en cas de niveau de CO <sub>2</sub> élevé.            |
| > Niveau CO2 haut | Paramètres :           | 650 – 2500 ppm                                                               |
|                   | Paramètre par défaut : | 800 ppm                                                                      |
|                   | Description :          | On indique ici le niveau de CO <sub>2</sub> sur lequel la centrale de venti- |
|                   |                        | lation doit passer en cas de ventilation élevée.                             |
| > Niveau CO2 std. | Paramètres :           | 400 – 750 ррт                                                                |
|                   | Paramètre par défaut : | 600 ppm                                                                      |
|                   | Description :          | On indique ici le niveau de CO <sub>2</sub> sur lequel la centrale de venti- |
|                   |                        | lation doit repasser en cas de niveau de ventilation normal.                 |

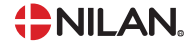

### Renouvellement d'air

En cas de température extérieure basse, il est possible d'éviter un taux d'humidité trop faible dans le logement en diminuant la vitesse de ventilation. Cette fonction peut être utilisée entre autres dans les pays où il gèle souvent, ainsi que dans les montagnes à haute altitude, où l'air est très sec.

Cette fonction peut également être utilisée en l'absence d'une batterie de post chauffage et si l'air soufflé est jugé trop froid en cas de température extérieure basse.

#### > Renouvellement d'air

| > Type de ventilation                  | Paramètres:<br>Paramètre par défaut:<br>Description: | Confort / Energie<br>Confort<br>Confort: Le renouvellement d'air est toujours stabilisé.<br>Énergie: Un fonctionnement optimisé en énergie est assuré.                                                                     |
|----------------------------------------|------------------------------------------------------|----------------------------------------------------------------------------------------------------|
| > Confort                              | Description:                                         | Dans le cas ou Confort a été sélectionné, la vitesse de venti-<br>lation de l'air soufflé et celle de l'air extrait sont identiques.                                                                                       |
| > Démarrage Compresseur<br>temp. basse | Paramètres:<br>Paramètre par défaut:<br>Description: | -15 - 1 °C / Désactivé / 1 - 15 °C<br>Désactivé<br>Permet de mettre en marche la pompe à chaleur en cas de<br>basse température extérieure, même s'il n'y a pas de besoin<br>de chauffage.                                 |
| > Niveau faible hiver                  | Paramètres:<br>Paramètre par défaut:<br>Description: | Désactivé / Vitesse 1 / Vitesse 2 / Vitesse 3<br>Désactivé<br>Permet de régler le niveau de ventilation de la centrale<br>de ventilation en cas de température extérieure basse.                                           |
| > Temp. faible hiver                   | Paramètres:<br>Paramètre par défaut:<br>Description: | -20 – 10 °C<br>0 °C<br>Permet de régler le niveau de température extérieure à<br>partir duquel la fonction «Hiver bas» s'active.                                                                                           |
| >Énergie                               | Description:                                         | La sélection du mode Énergie assure un fonctionnement op-<br>timisé en énergie grâce à la régulation du volume d'air soufflé<br>en fonction de la courbe de température paramétrée.                                        |
| >Courbe temp. basse                    | Paramètres:<br>Paramètre par défaut:<br>Description: | 15 − 46 °C<br>35 °C<br>Grâce à la courbe de régulation, l'air soufflé sera toujours<br>tempéré, car ce dernier est régulé par l'augmentation ou la<br>diminution de la vitesse de ventilation.<br>Courbe min. à vitesse 1. |
| >Courbe haute température              | Paramètres:<br>Paramètre par défaut:<br>Description: | 39 – 60 °C<br>50 °C<br>Grâce à la courbe de régulation, l'air soufflé sera toujours<br>tempéré, car ce dernier est régulé par l'augmentation ou la<br>diminution de la vitesse de ventilation.<br>Courbe min. à vitesse 4. |
| > Démarrage Compresseur<br>temp. basse | Paramètres:<br>Paramètre par défaut:<br>Description: | -15 - 1 °C / Désactivé / 1 - 15 °C<br>Désactivé<br>Permet de mettre en marche la pompe à chaleur en cas de<br>basse température extérieure, même s'il n'y a pas de besoin<br>de chauffage.                                 |

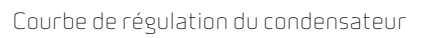

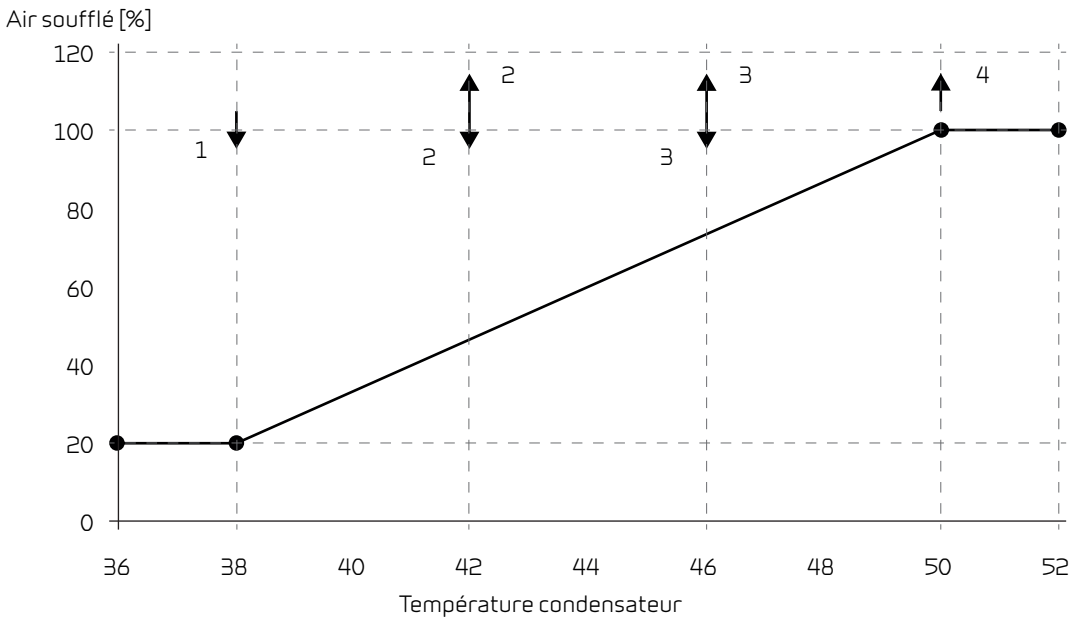

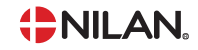

### Alarme filtre

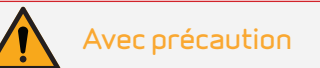

Il est important de changer les filtres régulièrement, lorsque ceci est nécessaire. Des filtres sales réduisent l'efficacité du système de ventilation, engendrent un climat intérieur de mauvaise qualité et une consommation électrique élevée.

Par défaut, l'alarme filtre est paramétrée de sorte que les remplacements de filtres soient effectués tous les 90 jours. Il est possible de paramétrer la temporisation en fonction du niveau de pollution présente dans la zone dans laquelle le système de ventilation est installé.

Le menu permet de choisir la temporisation et/ou la surveillance de la fréquence de remplacement du filtre à air par contrôle par pression (en option, a commander séparément).

- Contrôle par pression (entrée digitale du contrôle par pression)
- Fréquence 30 jours
- Fréquence 90 jours
- Fréquence 180 jours
- Fréquence 360 jours
- Fréquence 70 jours et contrôle par pression simultanés

L'entrée de surveillance de contrôle par pression dispose d'un sursis de 5 minutes avant déclenchement de l'alarme. Ces 5 minutes ne peuvent pas être modifiées, par ex. lors du lancement du test.

Dans le logement, si quelqu'un souffre d'allergie au pollen, il est recommandé d'installer un filtre à pollen dans l'entrée d'air extérieur.

#### > Alarme filtre

| > Jours changement | Paramètres:           | Surveillance des filtres / 30 / 90 / 180 / 360 / Surveillance + |
|--------------------|-----------------------|-----------------------------------------------------------------|
|                    | Paramètre par défaut: | 70 jours                                                        |
|                    | Description:          | 90 jours                                                        |
|                    |                       | Permet de paramétrer le nombre de jours entre chaque            |
|                    |                       | changement de filtre.                                           |

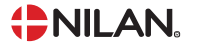

### Régulation de la température

Le paramétrage de la régulation de température permet de contrôler l'échangeur rotatif et le compresseur, si la sonde T10 (air extrait/ambiante) est sélectionnée.

La température T7 se régule entre minimum été/hiver et maximum air soufflé été/hiver. La température d'air soufflé calculée est définie par la régulation de la sonde T10. Plus T10 est éloigné du point de réglage de la température ambiante, plus la température T7 sera haute ou basse.

Le changement de point de réglage entre été et hiver définit si la régulation utilise le minimum/maximum ou le minimum maximum hiver.

Dans le cas où T7 (air soufflé) a été choisi comme valeur utilisée par le contrôleur, alors ce menu disparaît.

La régulation de température ambiante est désactivée. Régulation directe de la température de l'air soufflé suivant un point de réglage constant. Aucun réglage température été/hiver min/max.

#### Note

Hors périodes de chauffage, la température de l'air soufflé peut descendre sous les températures minimum.

#### > Régulation de la température

| > Minimum air soufflé mode été   | Paramètres:<br>Paramètre par défaut:<br>Description: | 10 - 35 ℃<br>14 ℃ :<br>Réglage de la température minimale de l'air soufflé en été,<br>lorsque la centrale est en mode rafraîchissement.                                                                                                    |
|----------------------------------|------------------------------------------------------|----------------------------------------------------------------------------------------------------|
| > Minimum air soufflé mode hiver | Paramètres:<br>Paramètre par défaut:<br>Description: | 10 - 35 °C<br>16 °C<br>Réglage de la température minimale de l'air soufflé en hiver,<br>lorsque la centrale est en mode chauffage.                                                                                                    |
| > Max air soufflé été            | Paramètres:<br>Paramètre par défaut:<br>Description: | <ul> <li>14 - 50 °C</li> <li>35 °C</li> <li>Permet de régler la température de l'air soufflé<br/>centrale de ventilation maximale que le système doit pouvoir<br/>injecter, lorsque le logement a besoin d'être chauffé.</li> <li>NB! Ce paramètre ne s'affiche que dans le cas où une batterie<br/>de post chauffage est installée et activée.</li> </ul> |
| > Max. air soufflé hiver         | Paramètres:<br>Paramètre par défaut:<br>Description: | <ul> <li>16 - 50 °C</li> <li>35 °C</li> <li>Permet de régler la température maximale de l'air soufflé<br/>par la centrale de ventilation qu'elle doit pouvoir injecter en<br/>hiver.</li> <li>NB! Ce paramètre ne s'affiche que dans le cas où une batterie<br/>de post chauffage est installée et activée.</li> </ul>                                     |
| > Mode été / Mode hiver          | Paramètres:<br>Paramètre par défaut:<br>Description: | <ul> <li>5 - 30 °C</li> <li>12 °C</li> <li>Réglage de la température de basculement entre les modes été et hiver.</li> <li>Si la température extérieure est supérieure, la centrale passe en mode été</li> <li>Si la température extérieure est inférieure, la centrale passe en mode hiver</li> </ul>                                                     |

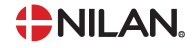

# Réglages Service

### Mot de passe

Mot de passe pour Réglages Service: 02

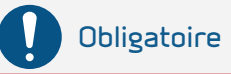

Le paramétrage d'une centrale de ventilation doit être uniquement effectué par un professionnel averti. Si un utilisateur effectue des changements dans les réglages, le système de ventilation ne fonctionnera plus de manière optimale, entraînant une consommation d'énergie plus élevée, et dans le pire des cas, engendrant des erreurs qui pourraient endommager le système de ventilation.

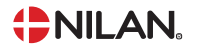

### Sélection utilisateur 1

> Sélec. utilisateur 1

| > Choix programme        | Paramètres:           | Aucun / Étendu /Air soufflé / Air repris/ Ventiler             |
|--------------------------|-----------------------|----------------------------------------------------------------|
|                          | Paramètre par défaut: | Étendu                                                         |
|                          | Description:          | Indique le programme que vous souhaitez utiliser.              |
| >Étendu                  | Description:          | Réglages si le programme Étendu est sélectionnée               |
| >Durée                   | Paramètres:           | Désactivé/15 – 480 min.                                        |
|                          | Paramètre par défaut: | Désactivé                                                      |
|                          | Description           | l'intervalle duce 15 minutes                                   |
|                          |                       | Peut être naramétrer afin de définir la durée nendant lanu-    |
|                          |                       | elle le programme doit fonctionner une fois le signal externe  |
|                          |                       | en arcêt                                                       |
| >\/itesse de ventilation | Paramètres            | Vitesse 1 /Vitesse 2 /Vitesse 3 /Vitesse 4 / De-artivated      |
|                          | Paramètro par défaute |                                                                |
|                          |                       | Cálastiasez la sivezu de vestilatios coubsités                 |
|                          |                       |                                                                |
| > lemp. ambiante         | Parametres:           | 5-30°C                                                         |
|                          | Paramètre par défaut: | 23°C                                                           |
|                          | Description:          | Sélectionnez la température ambiante souhaitée.                |
| >Air soufflé             | Description:          | Réglages si «Air soufflé» est sélectionné.                     |
| >Durée                   | Paramètres:           | Désactivé / 15 – 480 min.                                      |
|                          | Paramètre par défaut: | Désactivé                                                      |
|                          | Description:          | L'intervalle dure 15 minutes.                                  |
|                          |                       | Peut être paramétrer afin de définir la durée pendant laqu-    |
|                          |                       | elle le programme doit fonctionner, une fois le signal externe |
|                          |                       | en arrêt.                                                      |
| >Vitesse de ventilation  | Paramètres:           | Vitesse 1 / Vitesse 2 / Vitesse 3 / Vitesse 4 / De-activated   |
|                          | Paramètre nar défaut  | Vitesse 4                                                      |
|                          |                       | Sélectionnez le niveau de ventilation souhaité nous le venti-  |
|                          |                       | lateur d'air soufflé                                           |
|                          |                       |                                                                |
|                          | Description:          | Reglages si «Air repris» est selectionne.                      |
| >Duree                   | Parametres:           | Desactive / $1 > -480$ min.                                    |
|                          | Parametre par defaut: | Desactive                                                      |
|                          | Description:          | L'intervalle dure 15 minutes.                                  |
|                          |                       | Peut être paramétrer afin de définir la durée pendant laqu-    |
|                          |                       | elle le programme doit fonctionner, une fois le signal externe |
|                          |                       | en arrêt.                                                      |
| >Vitesse de ventilation  | Paramètres:           | Vitesse 1 / Vitesse 2 / Vitesse 3 / Vitesse 4 / De-activated   |
|                          | Paramètre par défaut: | Vitesse 4                                                      |
|                          | Description:          | Sélectionnez le niveau de ventilation souhaité pour le venti-  |
|                          |                       | lateur d'air vicié.                                            |
| >Ventiler                | Description:          | Si Ventiler est sélectionné                                    |
| >Durée                   | Paramètres:           | Désactivé / 15 – 480 min.                                      |
|                          | Paramètre par défaut  | Désactivé                                                      |
|                          |                       | L'intervalle dure 15 minutes                                   |
|                          |                       | Pout être paramétrer afin de définir la durée pendant lagu-    |
|                          |                       | alle le propramme doit fonctionnes une fais le signal externe  |
|                          |                       | en ere programme our romenomer, une rois le signal externe     |
|                          | Decemètres            |                                                                |
| > vitesse de Ventilation |                       | VILESSE 1 / VILESSE 2 / VILESSE 3 / VILESSE 4 / DE-ACTIVATED   |
|                          | Parametre par defaut: |                                                                |
|                          | Description:          | Selectionnez le niveau de ventilation souhaitée.               |

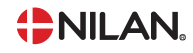

### Batterie de post chauffage

Permet d'activer et de paramétrer la régulation de la batterie de post chauffage.

#### Note

Permet d'ajouter la batterie de post chauffage.

Trois types de batteries de chauffe sont disponibles. Soit une batterie de chauffe EB, avec régulation sur 7 niveaux, soit une batterie de chauffe électrique de 0 à 10V, soit une batterie de chauffe à eau, avec régulation par vanne modulable.

Priorité: La batterie de post chauffage dispose du 3e niveau de priorité. Le système tente d'abord de satisfaire le besoin en chauffage à l'aide de l'échangeur rotatif, puis par le compresseur.

#### > Batterie de post chauffage

| · · ·                      |                       |                                                                    |
|----------------------------|-----------------------|--------------------------------------------------------------------|
| > Type de post chauffage   | Paramètres:           | Aucun, post chauffage électrique, post chauffage EB, chauffe à eau |
|                            | Paramètre par défaut: | Aucun                                                              |
|                            | Description:          | Sélectionner le type de post chauffage souhaité.                   |
| >Post chauffage électrique | Description:          | La batterie de post chauffage électrique est sélectionnée.         |
| >Retard                    | Paramètres:           | 0 - 60 min.                                                        |
|                            | Paramètre par défaut: | 0 min.                                                             |
|                            | Description:          | Indique le retard au déclenchement de la batterie de post chauffa- |
|                            |                       | ge.                                                                |
| >Régulation                | Paramètres:           | Durée / 0-10V / 0/5/10V                                            |
|                            | Paramètre par défaut: | 0-10V                                                              |
|                            | Description:          | Paramètres du mode de régulation:                                  |
|                            |                       | 0/5/10V: Régulation à trois vitesses                               |
|                            |                       | 0-10V: Vitesse variable                                            |
|                            |                       | Durée: Arrêt/Marche pendant 1 min.                                 |
| >Post chauffage EB         | Description:          | La batterie de post chauffage EB est sélectionnée.                 |
| >Retard                    | Paramètres:           | 0 - 60 min.                                                        |
|                            | Paramètre par défaut: | 0 min.                                                             |
|                            | Description:          | Indique le retard au déclenchement de la batterie de post chauffa- |
|                            |                       | ge.                                                                |
| >Chauffage à eau           | Description:          | La batterie de post-chauffage à eau est sélectionnée.              |
| >Retard                    | Paramètres:           | 0 - 60 min.                                                        |
|                            | Paramètre par défaut: | 0 min.                                                             |
|                            | Description:          | Indique le retard au déclenchement de la batterie de post chauffa- |
|                            |                       | ge.                                                                |
|                            |                       |                                                                    |
|                            |                       |                                                                    |
|                            | -                     |                                                                    |
| >Régulation                | Paramétres:           | Duree / 0-10V / 0/5/10V                                            |
|                            | Paramètre par défaut: | 0-10V                                                              |
|                            | Description:          | Paramètres du mode de régulation:                                  |
|                            |                       | 0/5/10V: Régulation à trois vitesses                               |
|                            |                       | 0-10V: Vitesse variable                                            |
|                            |                       | Durée: Arrêt/Marche pendant 1 min.                                 |

### Qualité de l´air

Un capteur d'humidité ou de  $CO_2$  peut être monté en accessoire sur la centrale de ventilation.

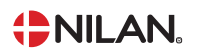

#### > Qualité de l´air

| > Fonction | Paramètres:           | Désactivé / Humidité / Contrôle du CO <sub>2</sub>          |
|------------|-----------------------|-------------------------------------------------------------|
|            | Paramètre par défaut: | Désactivé                                                   |
|            | Description:          | Permet d'activer ou de désactiver le contrôle d'humidité ou |
|            |                       | de CO <sub>2</sub> .                                        |

### Renouvellement d'air

Il est possible de régler les quatre vitesse de ventilation en continu entre 20 et 100%. De plus, il est possible de paramétrer séparément les flux d´air soufflé et d´air vicié, ce qui est très utile au moment de l´équilibrage des réseaux de ventilation.

#### > Échange d'air

| > Niveau min. souff.   | Paramètres:<br>Réglages standards:<br>Description: | De-activated / Vitesse 1 / Vitesse 2 / Vitesse 3 / Vitesse 4<br>De-activated<br>Il est possible de paramétrer une vitesse de ventilation d'air<br>soufflé minimum |
|------------------------|----------------------------------------------------|----------------------------------------------------------------------------------------------------|
| > Niveau min. reprise  | Paramètres:<br>Réglages standards:<br>Description: | Vitesse 1 / Vitesse 2 / Vitesse 3 / Vitesse 4<br>Vitesse 1<br>Il est possible de paramétrer une vitesse de ventilation d'air vicié<br>minimum.                    |
| > Niveau max. reprise  | Paramètres:<br>Réglages standards:<br>Description: | Vitesse 3 / Vitesse 4<br>Vitesse 4<br>Il est possible de paramétrer la vitesse max de reprise.                                                                    |
| > Retard dém. Vent     | Paramètres:<br>Réglages standards:<br>Description: | 0-4 min.<br>2 min.<br>Le ventilateur attend l'ouverture du registre pour démarrer<br>(si un registre est installé).                                               |
| > Air handling         |                                                    |                                                                                                    |
| >Cntrl. du ventilation | Paramètres:<br>Réglages standards:                 | Niveau<br>Niveau                                                                                                    |
| >Niveau                |                                                    |                                                                                                    |
| >Vitesse 1 - Souffl.   | Paramètres:<br>Réglages standards:<br>Description: | 25 - 100 %<br>35 %<br>Le niveau du ventilateur est réglé vitesse 1 - air soufflé.                                                                                 |
| >Vitesse 2 - Souffl.   | Paramètres:<br>Réglages standards:<br>Description: | 25 - 100 %<br>50 %<br>Le niveau du ventilateur est réglé vitesse 2 - air soufflé.                                                                                 |
| >Vitesse 3 - Souffl.   | Paramètres:<br>Réglages standards:<br>Description: | 25 - 100 %<br>75 %<br>Le niveau du ventilateur est réglé vitesse 3 - air soufflé.                                                                                 |
| >Vitesse 4 - Souffl.   | Paramètres:<br>Réglages standards:<br>Description: | 25 - 100 %<br>100 %<br>Le niveau du ventilateur est réglé vitesse 4 - air soufflé.                                                                                |
| > Vitesse 1 - Reprise  | Paramètres:<br>Réglages standards:<br>Description: | 25 - 100 %<br>35 %<br>Le niveau du ventilateur est réglé vitesse 1 - air vicié.                                                                                   |
| >Vitesse 2 - Reprise   | Paramètres:<br>Réglages standards:<br>Description: | 25 - 100 %<br>50 %<br>Le niveau du ventilateur est réglé vitesse 2 - air vicié.                                                                                   |
| >Vitesse 3 - Reprise   | Paramètres:<br>Réglages standards:<br>Description: | 25 - 100 %<br>75 %<br>Le niveau du ventilateur est réglé vitesse 3 - air vicié                                                                                    |
| >Vitesse 4 - Reprise   | Paramètres:<br>Réglages standards:<br>Description: | 25 - 100 %<br>100 %<br>Le niveau du ventilateur est réglé vitesse 4 - air vicié.                                                                                  |

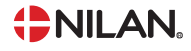

### Dégivrage

Lors des périodes de fort gel et dans le cas où le système de ventilation est doté d'un échangeur avec une récupération de chaleur élevée, vous pourrez observer la formation de glace dans l'échangeur. La fonction de dégivrage tentera d'éliminer la glace contenue dans l'échangeur afin que la centrale puisse continuer à fonctionner normalement.

#### > Dégivrage

| > Dégivrage             | Settings:<br>Standard setting:<br>Description: | Aucun / Utilisateur / Bas<br>Utilisateur<br>Aucun: L'air soufflé est arrêté pendant le dégivrage.<br>Utilisateur: Indique l' air soufflé définie par l'utilisateur pen-<br>dant le dégivrage.<br>Bas: Débit bas pendant le dégivrage |
|-------------------------|------------------------------------------------|----------------------------------------------------------------------------------------------------|
| > Durée entre dégivrage | Settings:<br>Standard setting:<br>Description: | 15 - 720 min.<br>30 min.<br>Indique le temps minimum qui doit s'écouler entre chaque<br>dégivrage.                                                                                                    |
| > Comp. durée dégivrage | Settings:<br>Standard setting:<br>Description: | 2 - 60 min.<br>10 min.<br>Indique la durée maximale du dégivrage de l'évaporateur.<br>Si le dégivrage n'est pas terminé dans le délai réglé, une alar-<br>me se déclenche et la centrale s'arrête.                                   |

### Régulation de la température

#### Température ambiante basse

Il est possible d'indiquer une température ambiante minimale à laquelle la centrale doit s'arrêter (Température ambiante basse).

Cette fonction est une fonction de sécurité, qui peut être utile, par ex. si personne n'est à la maison ou si le départ chauffage est interrompu. Dans cette situation, le logement n'est plus chauffé et la température ambiante baisse. Pour que la centrale de ventilation ne contribue davantage au refroidissement du logement, on peut choisir un réglage qui arrête la ventilation à une température ambiante minimale.

#### > Controle temp.

| > Sonde ambiante     | Paramètres:           | T7 Air soufflé / T10 Air repris                                 |
|----------------------|-----------------------|-----------------------------------------------------------------|
|                      | Paramètre par défaut: | T10 Air repris                                                  |
|                      | Description:          | Il est possible de définir quel sonde doit être le sonde de     |
|                      |                       | contrôle.                                                       |
| > Source chauffage   | Paramètres:           | Désactivé / PAC / PAC+appoint                                   |
|                      | Paramètre par défaut: | PAC                                                             |
|                      | Description:          | ll est possible de déconnecter la pompe à chaleur, si on ne     |
|                      |                       | souhaite pas l'utiliser pour réchauffer le logement.            |
| > Temp. ambiante bas | Paramètres:           | Désactivé / 1 - 20 °C                                           |
|                      | Paramètre par défaut: | Désactivé                                                       |
|                      | Description:          | Paramétrez ici la centrale de ventilation pour qu'elle s'arrête |
|                      |                       | à basse température ambiante. Vous pouvez éventuellement        |
|                      |                       | paramétrer à quelle température elle doit s'arrêter.            |

### Contrôle de l'air soufflé

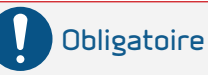

Les réglages de l'air soufflé ne doivent être paramétrés que par des personnes possédant des connaissances techniques de régulation.

#### > Régulation / air soufflé

| > Régulation Pl      | Paramètres :<br>Paramètre par défaut: | 0 – 30 %/°<br>7 %/°<br>Cette partie du menu n'est visible que si une batterie de post<br>chauffage à eau ou électrique a été installée et activée dans<br>les paramètres d'utilisation.                          |
|----------------------|---------------------------------------|----------------------------------------------------------------------------------------------------|
| > Intégrale          | Paramètres :<br>Paramètre par défaut: | 0 – 600 sec<br>120 sec<br>Cette partie du menu n'est visible que si une batterie de post<br>chauffage à eau ou électrique a été installée et activée dans<br>les paramètres d'utilisation.                       |
| > Zone neutre        | Paramètres :<br>Paramètre par défaut: | 0.0 − 10.0 °C<br>0.5 °C<br>Cette partie du menu n'est visible que si une batterie de post<br>chauffage à eau ou électrique a été installée et activée dans<br>les paramètres d'utilisation.                      |
| > Courbe température | Paramètres :<br>Paramètre par défaut: | De-activated / 0.01 – 1.00 °C/s<br>0.10 °C/s<br>Cette partie du menu n'est visible que si une batterie de post<br>chauffage à eau ou électrique a été installée et activée dans<br>les paramètres d'utilisation. |
| > Courbe capacité    | Paramètres :<br>Paramètre par défaut: | De-activated / 0.1 – 10.0 %/s<br>0.5 %/s<br>Cette partie du menu n'est visible que si une batterie de post<br>chauffage à eau ou électrique a été installée et activée dans<br>les paramètres d'utilisation.     |
| > Temps redémarrage  | Paramètres :<br>Paramètre par défaut: | 0 - 60 min.<br>6 min.<br>On peut ici paramétrer la durée minimale (en minutes) durant<br>laquelle le compresseur doit être éteint avant de redémarrer.                                                           |

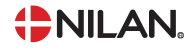

### Contrôle de la température ambiante

Dans cette partie du menu, il est possible de paramétrer la régulation de la batterie de chauffe de la centrale de ventilation.

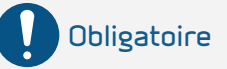

Les réglages de la température ambiante ne doivent être paramétrés que par des personnes possédant des connaissances techniques de régulation.

#### > Régul. température ambiante

| > Type de réponse       | Paramètres :          | Lent / Normal / Rapide / Utilisateur                         |
|-------------------------|-----------------------|--------------------------------------------------------------|
|                         | Paramètre par défaut: | Normal                                                       |
|                         | Description:          | Ce paramètre ne s'affiche que dans le cas où une batterie de |
|                         |                       | post chauffage est installée et activée.                     |
| >Lent / Normal / Rapide | Description:          | Permet de paramétrer la vitesse de régulation du système     |
|                         |                       | de chauffage.                                                |
| >Utilisateur            | Description:          | Un réglage spécifique est possible                           |
| >Gain régulation Pl     | Paramètres :          | 0.0 - 10.0 %/°                                               |
|                         | Paramètre par défaut: | 6.0 %/°                                                      |
| >Durée intégrale        | Paramètres :          | 0 - 60 min.                                                  |
|                         | Paramètre par défaut: | 6 min.                                                       |
| >Zone neutre            | Paramètres :          | 0,2 - 10,0 °C                                                |
|                         | Paramètre par défaut: | 2,0°C                                                        |
| > Zone neutre           | Paramètres :          | 0.2 - 10.0 °C                                                |
|                         | Paramètre par défaut: | 2.0°C                                                        |
|                         |                       |                                                              |

### Fonction redémarrage

lci, vous pouvez paramétrer comment le système de ventilation doit réagir en cas de détection d'incendie et lors des tests via un système d'automatisation incendie.

#### > Redémarrer

| > Redémarrer | Paramètres:           | Désactivé / HP/BP / Feu                                                                                                    |
|--------------|-----------------------|----------------------------------------------------------------------------------------------------|
|              | Paramètre par défaut: | Désactivé                                                                                                    |
|              | Description:          | lci, vous pouvez paramétrer comment le système de venti-<br>lation doit réagir lors de l'activation d'une entrée détection<br>incendie.                                                                                                    |
|              |                       | Désactivé: Lorsque la centrale est connectée à un thermo-<br>stat incendie. Lors de la détection d'un incendie, l'utilisateur<br>doit acquitter l'alarme avant que le système de ventilation ne<br>redémarre.                                                                                                |
|              |                       | HP: Alarme haute pression / BP: Alarme basse pression Redé-<br>marre automatiquement                                                                                                    |
|              |                       | Incendie (Feu): Lors de la connexion d'un système d'auto-<br>matisation incendie externe. La centrale s'arrête lorsqu'un<br>incendie a été détecté. Lorsque le système d'automatisation<br>incendie externe se reconnecte, l'alarme est acquittée et le<br>système de ventilation redémarre automatiquement. |

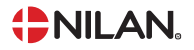

### Sauvegarder / restaurer les paramètres de réglage

Il est possible de restaurer les paramètres d'usine. De plus, cette fonction offre la possibilité de sauvegarder les réglages en cours et de les restaurer ultérieurement.

#### Note

Avant de restaurer les paramètres d'usine ou les paramètres précédemment enregistrés, il est judicieux de noter les paramètres du ventilateur afin de ne pas avoir à régler la centrale de ventilation une nouvelle fois.

#### > Restaurer param.

| > Restaurer param. | Paramètres :           | Désactivé / Usine / Sauvegarde / Restaurer              |
|--------------------|------------------------|---------------------------------------------------------|
|                    | Paramètre par défaut : | Désactivé                                               |
|                    | Description :          | Usine : Restaure les paramètres de réglage d'usine.     |
|                    |                        | Sauvegarde : Sauvegarde les réglages en cours.          |
|                    |                        | Restaurer: Restaure les paramètres depuis la Sauvegarde |

#### Test manuel

Ce menu vous offre la possibilité de tester les fonctions de votre système de ventilation manuellement. Lors de la sélection de la fonction à tester manuellement, un avertissement apparaîtra dans le panneau indiquant que le système est en « mode manuel ». Lors de la sélection Désactivé dans la fonction Test, l'avertissement disparaîtra. En cas d'oubli de désactivation du test manuel, le contrôleur retrouvera son fonctionnement normal après 1 heure.

#### > Mode manuel

| > Fonction test           | Paramètres:       | Désactivé / Dégivrage / Registre / Air soufflé / Air repris/<br>Vent.+ como. / Vent.+chauf. / Rotor alterne |
|---------------------------|-------------------|----------------------------------------------------------------------------------------------------|
|                           | Standard setting: | Désactivé                                                                                                   |
|                           | Description:      | Il est possible de contrôler différentes fonctions de votre                                                 |
|                           |                   | système de ventilation.                                                                                     |
| >De-activated (Désactivé) | Description:      | Test manuel déactivé (mode de fonctionnement normal)                                                        |
| >De-icing (Dégivrage)     | Description:      | La fonction dégivrage se met en route.                                                                      |
| >Registre                 | Description:      | Test de registre (si monté)                                                                                 |
| >Air soufflé              | Description:      | Seul le ventilateur d'air soufflé est en marche.                                                            |
| >Air repris               | Description:      | Seul le ventilateur d'air vicié est en marche.                                                              |
| >Vent.+compr.             | Description:      | Test ventilation et compresseur                                                                             |
| >Vent.+chauf.             | Description:      | Test de batterie de chauffe, si cette dernière est installée.                                               |
|                           |                   | En mode test, la batterie de chauffe n'est activé qu'à 50% de                                               |
|                           |                   | puissance.                                                                                                  |
| >Rotor alternates         | Description:      | Test manuel des rotor alternates                                                                            |

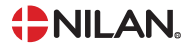

### Système d'automatisation incendie

Le système d'automatisation incendie intégré peut contrôler jusqu'à 2 clapets coupe-feu. L'installation peut s'effectuer facilement grâce au boîtier incendie de Nilan.

Cette fonction est souvent utilisée en immeuble, où la centrale de ventilation est montée sur un conduit avec clapet coupe-feu sur l'évacuation d'air, mais peut aussi contrôler un clapet coupe-feu sur l'admission d'air neuf (dans ce cas, les deux clapets coupe-feu doivent être reliés en série au boîtier de protection incendie).

#### Note

Le système d'automatisation incendie est testé en usine, mais n'est pas activé par défaut.

Il convient de noter que si le système d'automatisation incendie est activé, seul un technicien agréé Nilan peut à nouveau le désactiver.

Lorsque le système d'automatisation incendie est activé, la centrale de ventilation ne peut fonctionner qu'après connexion à un clapet coupe-feu et un thermostat incendie..

#### > Système d'automatisation incendie

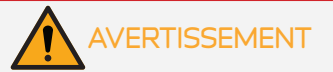

Lors de l'activation du système d'automatisation incendie, l'avertissement suivant apparaît:

Attention: L'automate de prévention incendie stoppe la centrale de ventilation et modifie son paramétrage. Le système d'automatisation incendie ne peut être désactivé que par un technicien agréé Nilan. Souhaitez-vous activer l'automate de prévention incendie ? Oui/Non

Lors de l'activation du système d'automatisation incendie, le menu suivant apparaît :

| > Jour test clapet | Paramètres:           | Aucun / Lun / Mar / Mer / Jeu / Ven / Sam / Dim            |
|--------------------|-----------------------|------------------------------------------------------------|
|                    | Paramètre par défaut: | Désactivé                                                  |
|                    | Description:          | Paramétrage du jour de la semaine où s'effectue le test du |
|                    |                       | clapet à 10h00.                                            |
|                    |                       | Marche: Utilisé pour test manuel du clapet.                |
|                    |                       | Contenu des tests clapet:                                  |
|                    |                       | 1. Arrêt du système de ventilation                         |
|                    |                       | 2. Durée préétablie d'ouverture et fermeture du clapet     |
|                    |                       | coupe-feu                                                  |
|                    |                       | 3. Si OK, remise en route de la centrale de ventilation    |
|                    |                       | 4. Si non-OK, affichage d'un message d'erreur sur l'écran  |

Le système d'automatisation incendie est programmé de sorte que si le système de ventilation est à l'arrêt ou en cas de panne de courant, il passe en «mode incendie» et ferme les clapets coupe-feu.

De même, si la connexion au thermostat incendie disparaît, le système de ventilation passe en «mode incendie», se coupe et ferme les clapets coupe-feu.

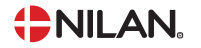

### Utilisation de DI8

La connexion d'un thermostat incendie ou d'un détecteur de fumée doit s'effectuer sur le port DI8. Un thermostat incendie ou un détecteur de fumée peuvent être achetés comme accessoires. Il n'est pas possible d'installer les deux.

#### > Utilisation de DI8

| > Utilisation de DI8 | Paramètres:           | Thermostat incendie / Détecteur de fumée                   |
|----------------------|-----------------------|------------------------------------------------------------|
|                      | Paramètre par défaut: | Thermostat incendie                                        |
|                      | Description:          | Connexion du thermostat incendie ou du détecteur de fumée. |

### Adresse Modbus

La commande des unités de ventilation Nilan dispose d'une communication Modbus ouverte, ce qui permet de contrôler l'unité de ventilation avec, par exemple, une commande CTS externe.

Le contrôleur CTS602i communique avec le Modbus RS485, et le protocole Modbus complet peut être téléchargé sur le site Web de Nilan.

#### > Adresse Modbus

| > Adresse Modbus | Paramètres :           | 1-247                                            |
|------------------|------------------------|--------------------------------------------------|
|                  | Paramètre par défaut : | ΞO                                               |
|                  | Description :          | On indique ici l'adresse Modbus du réseau local. |

### Intervalle des données informatiques

Il est possible d'enregistrer des données à intervalles de 1 à 120 minutes.

- Afin de minimiser la taille du fichier journal, il est seulement possible d'enregistrer des températures en degrés Celsius entiers
- L'état des entrées et sorties digitales sont indiquées par deux variables communes, « Din » et « Dout »
- Les alarmes sont toujours enregistrées à un moment qui a préalablement été spécifié

NB ! Seuls les installateurs peuvent télécharger le fichier journal, car il requiert un programme LMT, téléchargeable sur NilanNet.

#### > Int.sauv.donnésl

| > Int.sauv.donnés | Paramètres :           | 1-120 min. / Désactivé                                        |
|-------------------|------------------------|---------------------------------------------------------------|
|                   | Paramètre par défaut : | 10                                                            |
|                   | Description :          | Si « Désactivé » est sélectionné, seuls les événements et les |
|                   |                        | alarmes sont enregistrés.                                     |

#### Enregistrement des données

Pour l'enregistrement des données, veuillez utiliser le fichier XML «Devicelog.xml», préconisé par le programme PC LMT. Le fichier peut être téléchargé sur NilanNet dans le menu «Après-vente / Logiciel».

- Le fichier doit être placé dans le répertoire « .. \ Database » dans le projet LMT en cours
- Ensuite, le journal peut être récupéré par la gestion via le menu « Device Devicelog download »
- Le journal est visible dans LMT sous forme de tableaux et de graphiques
- Le fichier journal peut être exporté au format Microsoft Excel

#### Note

Si l' « Enregistrement de données » est éteint, les alarmes continueront d'être enregistrées.

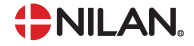

## Écran principal

Vous pouvez choisir entre 2 images d'écran sur l'écran principal.

#### > Écran

| > Écran | Paramètres:<br>Réglages standards:<br>Description: | Normal / Maison<br>Maison<br>Les deux options permettent de régler le ventilateur par<br>l'intermédiaire de la face avant. |
|---------|----------------------------------------------------|----------------------------------------------------------------------------------------------------|
|         | 21-c<br>3 644 ppm                                  | ← ▲                                                                                                    |

### Configuration panneau

Il est possible de régler la luminosité de l'arrière-plan et de calibrer l'affichage du panneau.

#### > Param. écran

| > Rétroéclairage (ON)  | Paramètres:         | 3-100%                                                           |
|------------------------|---------------------|------------------------------------------------------------------|
|                        | Réglages standards: | 100 %                                                            |
|                        | Description:        | Permet de régler la luminosité de l'arrière-plan en fonction     |
|                        |                     | active.                                                          |
| > Rétroéclairage (OFF) | Paramètres:         | 0-100%                                                           |
|                        | Réglages standards: | 2%                                                               |
|                        | Description:        | Permet de régler la luminosité de l'arrière-plan en fonction     |
|                        |                     | inactive.                                                        |
| > Calibration          | Paramètres:         | Marche / Arrêt                                                   |
|                        | Réglages standards: | Arrêt                                                            |
|                        | Description:        | Si vous choisissez «Marche», il est possible de calibrer l'écran |
|                        |                     | en appuyant sur le point au fur et à mesure qu'il se déplace.    |

### Sonde d'hygrométrie

#### > RH sensor (Sonde HR)

| > RH sensor (Sonde HR) | Paramètres :           | Lodam (carré) / SHT3x (rond)                                    |
|------------------------|------------------------|-----------------------------------------------------------------|
|                        | Paramètre par défaut : | Lodam (carré)                                                   |
|                        | Description :          | Sélectionnez ici le type de capteur d'humidité installé (acces- |
|                        |                        | soire).                                                         |

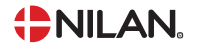

# 2 Liste des alarmes

# CTS602 HMI / CTS602i HMI

### Liste des alarmes

Alarme

La liste ci-dessous s'applique aux centrales de ventilation dotées d'un contrôleur CTS602 Light, CTS602 HMI et CTS602i HMI. Les événements sont regroupés dans les catégories suivantes :

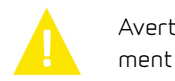

Avertissement La centrale continue de fonctionner, malgré le signalement de l'apparition d'un évènement.

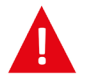

La centrale cesse partiellement ou complètement de fonctionner, suite à l'apparition d'une erreur critique requérant une intervention rapide.

| ID | Туре | Message d'er-<br>reur | Texte affiché / cause                                                                                                    | Correction des erreurs                                                                                                    |
|----|------|-----------------------|----------------------------------------------------------------------------------------------------|----------------------------------------------------------------------------------------------------|
| 1  |      | MATÉRIEL              | Erreur Matériel:<br>Erreur du contrôleur matériel.                                                                                                    | Noter l'alarme et réinitialiser l'appareil.<br>Contacter le service après-vente si l'alarme<br>persiste.                                                                                                    |
| 2  |      | EXPIRATION            | Expiration de l'alarme:<br>l'avertissement est devenu une alarme<br>critique.                                                                                                    | Noter l'alarme et réinitialiser l'appareil.<br>Contacter le service après-vente si l'alarme<br>persiste.                                                                                                    |
| З  | A    | INCENDIE              | Alarme incendie activée:<br>Centrale de ventilation à l'arrêt pour cause<br>d'activation du thermostat incendie.                                                                                                    | En l'absence d'incendie, vérifier le branche-<br>ment du thermostat incendie.<br>Dans le cas contraire, contacter les services<br>de secours.                                                                                                    |
| 4  | A    | PRESSION              | <ul> <li>Pression compresseur haute/basse</li> <li>Le pressostat haute pression du circuit de<br/>refroidissement a été activé</li> <li>pour différentes raisons possibles:</li> <li>Alimentation par de l'air neuf extérieur<br/>extrêmement chaud</li> <li>Filtre obstrué</li> <li>Ventilateur défectueux</li> </ul> | Vérifier les erreurs et réinitialiser l'alarme.<br>Dans<br>le cas où l'alarme ne peut être réinitialisée,<br>ou si elle se déclenche souvent, contacter le<br>service après-vente.                                                                                         |
| 5  |      | PORTE                 | Porte de service ouverte:<br>Trappe de visite ouverte                                                                                                    | Vérifier que les portes des caissons de venti-<br>lateur sont correctement fermées.<br>Vérifier les contacts de porte. (Dans les<br>centrales tertiaires, un contact de porte est<br>placé dans chaque caisson de ventilateur).                                            |
| 6  |      | DEGIVRAGE             | Expiration de la durée de dégivrage du com-<br>presseur:<br>La durée de dégivrage est dépassée.<br>Dégivrage de l'échangeur ou de la pompe à<br>chaleur<br>a échoué pour cause d'expiration du temps<br>imparti.<br>L'arrêt du dégivrage peut être causé par une<br>température extérieure trop basse.                 | Contacter le service après-vente si les pro-<br>blèmes persistent après la réinitialisation de<br>l'alarme.<br>Noter les températures de fonctionnement<br>courantes dans le menu "Afficher les don-<br>nées» afin d'aider le service après-vente à<br>régler le problème. |

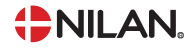

| 7  |   | GIVRE                 | Givre dans la batterie de post chauffage:<br>Centrales avec sonde de température T9:<br>La batterie de chauffe n'a pas atteint les<br>20°C en 6 min.<br>Centrales sans sonde de température T9:<br>Thermostat anti-gel déclenché.                                                                                                    | Vérifier l'isolation autour de la batterie de<br>post chauffage ainsi que ses branchements.<br>Réinitialiser l'alarme.                                                                                                    |
|----|---|-----------------------|----------------------------------------------------------------------------------------------------|----------------------------------------------------------------------------------------------------|
| 8  | A | GIVRE_ALARME          | Thermostat anti-gel déclenché.<br>Uniquement sur les centrales avec sonde de<br>température T9:<br>Thermostat anti-gel de la batterie de chauffe<br>déclenché.                                                                                                    | Vérifier l'isolation autour de la batterie de<br>post chauffage ainsi que ses branchements.<br>Réinitialiser l'alarme.                                                                                                    |
| 9  |   | SEUIL TEMP<br>DEPASSE | Sécurité surchauffe EK:<br>Surchauffe de la chaudière électrique<br>(Tmax+10 °C)                                                                                                    | Vérifier le fonctionnement de la pompe de<br>circulation<br>Vérifier que la circulation du chauffage<br>central n'est pas bloquée, par ex. par la fer-<br>meture de vannes à bille ou d'électrovannes<br>thermiques de chauffage au sol.<br>Vérifier la pression du chauffage central -<br>idéalement 1 à 2 bars. |
| 10 |   | SURCHAUFFE            | Surchauffe du post chauffage électrique:<br>Batterie de post chauffage électrique en<br>surchauffe.<br>Un flux d'air insuffisant peut être la cause<br>de filtres obstrués, consécutifs à une entrée<br>d'air extérieur obstruée ou à un ventilateur<br>d'air soufflé défectueux.                                                      | Vérifier l'approvisionnement en air du loge-<br>ment.<br>Vérifier la propreté des filtres.<br>Vérifier que la prise d'air extérieur n'est pas<br>bouchée.<br>Réinitialiser l'alarme.<br>Contacter le service après-vente si ceci n'a<br>pas réglé le problème.                                                    |
| 11 |   | FLUX D'AIR            | Flux faible au-dessus de la batterie de post<br>chauffage électrique:<br>Flux d'air soufflé insuffisant.                                                                                                    | Voir code alarme 10                                                                                                    |
| 12 | A | THERMO                | Disjoncteur thermique du moteur:<br>Disjoncteur thermique du moteur de venti-<br>lation.                                                                                                    | Vérifier la tension d'alimentation des venti-<br>lateurs.<br>Vérifier l'ouverture des clapets d'ouverture/<br>fermeture.                                                                                                    |
| 13 |   | CHAUDIERE             | Sécurité surchauffe eau chaude:<br>La température de l'alimentation électrique<br>dans le ballon d'eau chaude a atteint un<br>niveau trop élevé.                                                                                                    | Réenclencher la protection surchauffe située<br>derrière<br>la porte inférieure.<br>Appeler le service après-vente si les alarmes<br>persistent.                                                                                                    |
| 14 | A | CONTROL_CAP-<br>TEUR  | Défaut capteur:<br>Défaut du capteur de contrôle sélectionné<br>(SW 1.20+).                                                                                                    | Vérifier le capteur T2/T7 dans le cas où le<br>capteur d'air soufflé est sélectionné comme<br>capteur de contrôle.<br>Vérifier le capteur T3/T10 dans le cas où le<br>capteur d'air extrait est sélectionné comme<br>capteur de contrôle.                                                                         |
| 15 |   | PIECE BAS             | Température ambiante trop basse:<br>Lorsque la température ambiante atteint<br>une valeur située au-dessous de la valeur<br>paramétrée (paramètre usine 10 °C), la cen-<br>trale arrêtera de fonctionner pour éviter de<br>refroidir le logement davantage.<br>Cela peut par exemple être dû à l'arrêt de la<br>centrale de chauffage. | Réchauffer le logement et réinitialiser<br>l'alarme.                                                                                                    |

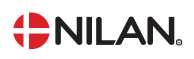

| 16    |   | LOGICIEL           | Erreur logiciel:<br>Erreur de logiciel de la centrale de ventilati-<br>on.                                                                                                    | Contacter le service après-vente.                                                                                                    |
|-------|---|--------------------|----------------------------------------------------------------------------------------------------|----------------------------------------------------------------------------------------------------|
| 17    |   | CHIEN DE<br>GARDE  | Avertissement chien de garde<br>Erreur de logiciel de la centrale de ventilati-<br>on.                                                                                                    | Contacter le service après-vente.                                                                                                    |
| 18    |   | CONFIG_PER-<br>DUE | Le contenu de la base de données a été<br>modifié:<br>Plusieurs paramètres du programme ont été<br>perdus.<br>Cela peut par exemple être dû à une panne<br>de courant longue durée ou à la foudre.<br>La centrale continuera de fonctionner en<br>configuration standard. | Réinitialiser l'alarme.<br>Contacter le service après-vente dans le cas<br>où la centrale de ventilation ne fonctionne<br>pas comme souhaité/auparavant. Il est<br>possible que des sous-programmes aient été<br>perdus.                                                    |
| 19    |   | FILTRE             | Remplacer le filtre:<br>La surveillance de remplacement des filtres<br>est réglée sur X jours.                                                                                                    | Nettoyer/remplacer les filtres.<br>Réinitialiser l'alarme.                                                                                                    |
| 20    |   | LEGIO              | Traitement anti-légionellose non terminé:<br>Nombre d'essais maximum de démarrages<br>de traitement anti-légionellose non effectué<br>dans le temps imparti.                                                                                                    | Appeler le service après-vente si les alarmes<br>persistent.                                                                                                    |
| 21    |   | MARCHE             | Vérifier la date et l'heure<br>Se produit en cas de panne de courant.                                                                                                    | Régler la date et heure.<br>Réinitialiser l'alarme.                                                                                                    |
| 25    |   | TAIR               | Erreur de température air:<br>Le réchauffage souhaité de l'air soufflé n'est<br>pas possible (seulement applicable si l'on<br>possède des batteries de post-chauffage).                                                                                                   | Régler plus bas la température de l'air souf-<br>flé.<br>Réinitialiser l'alarme.                                                                                                    |
| 23    |   | TEAU               | Défaut température ECS:<br>Chauffage ECS non possible.                                                                                                    | Contacter le service après-vente.                                                                                                    |
| 24    |   | TCHAUF             | Défaut température chauffage central:<br>Défaut de température du chauffage central.                                                                                                    | Contacter le service après-vente.                                                                                                    |
| 27-60 | A | TxSHORT/OPEN       | Tx en court-circuit/coupé:<br>Court-circuit, coupure ou défaut d'une des<br>sondes de température.                                                                                                    | Noter la sonde concernée (Tx) et contacter le<br>service après-vente.                                                                                                    |
| 70    |   | ANODE HTW          | Remplacer l'anode:<br>L'anode du ballon d'eau chaude est dégradée<br>ou<br>mal connectée.                                                                                                    | Contacter le service après-vente.                                                                                                    |
| 71    |   | DFR EXCH           | Défaut dégivrage échangeur de chaleur:<br>Durée maximale de dégivrage de l'échangeur<br>à contre courant dépassée.<br>Ceci peut être dû à des températures ex-<br>térieures très basses.                                                                                  | Réinitialiser l'alarme.<br>Contacter le service après-vente si les<br>problèmes persistent après la réinitialisati-<br>on de l'alarme. Noter les températures de<br>fonctionnement courantes dans le menu<br>«Afficher les données» afin d'aider le service<br>après-vente. |

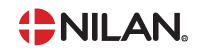

| 72 | EVAPBAS    | Température de l'évaporateur anormale-<br>ment basse:<br>Une température anormale de l'évaporateur<br>(T6) est due à un volume d'air insuffisant                                                                                                    | Remplacer les filtres, contrôler que la prise<br>d'air<br>extérieur ne soit pas bouchée.<br>Contacter le service après-vente si le problè-<br>me persiste.                                                                                                    |
|----|------------|----------------------------------------------------------------------------------------------------|----------------------------------------------------------------------------------------------------|
| 73 | PRES HAUT  | Haute pression:<br>Flux d'air insuffisant au-dessus des batteri-<br>es.<br>Pressostat haute pression.<br>La durée d'arrêt minimum du compresseur<br>est de 6 minutes.                                                                                 | Vérifier l'approvisionnement en air du loge-<br>ment.<br>Vérifier la propreté des filtres.<br>Vérifier que la prise d'air extérieur n'est pas<br>bouchée.<br>Réinitialiser l'alarme.<br>Contacter le service après-vente si la réiniti-<br>alisation de<br>la centrale n'a pas aidé à régler le problème. |
| 74 | PRES BAS   | Basse pression:<br>Flux d'air insuffisant au-dessus des batteries<br>en mode refroidissement.<br>Pressostat basse pression.<br>La durée d'arrêt minimum du compresseur<br>est de 6 minutes.                                                           | Vérifier l'approvisionnement en air du loge-<br>ment.<br>Vérifier la propreté des filtres.<br>Vérifier que la prise d'air extérieur n'est pas<br>bouchée.<br>Réinitialiser l'alarme.<br>Contacter le service après-vente si la réiniti-<br>alisation de<br>la centrale n'a pas aidé à régler le problème. |
| 91 | OPTION     | Carte d'extension manquante:<br>Module d'options manquant.                                                                                                    | Contacter le service après-vente.                                                                                                    |
| 92 | PREREGL    | Erreur sauvegarde:<br>Erreur lors de la rentrée ou de la lecture des<br>paramètres réglés par l'installateur.                                                                                                    | Contacter le service après-vente.                                                                                                    |
| 95 | SW_UPGRADE | Défaut mise à jour logiciel:<br>Mise à jour logicielle rejetée pour incompati-<br>bilité du matériel récent avec les anciennes<br>versions logicielles (SW 2.30+, HW avec point<br>vert).                                                             | Vérifier que la mise à jour ait été effectuée<br>avec la bonne version de logiciel.                                                                                                    |
| 96 | TEST HUMID | Défaut test clapet:<br>Défaut d'autotest de la durée de cycle du<br>clapet d'air.                                                                                                    | Vérifier l'alimentation du clapet, les contacts<br>d'ouverture/fermeture, et le réglage de la<br>durée de cycle.<br>Contacter le service après-vente si les pro-<br>blèmes persistent.                                                                                                    |
| 97 | FC         | Alarme compresseur:<br>Onduleur du compresseur en autoprotection.<br>Le fonctionnement se poursuit avec l'échan-<br>geur rotatif et le post-chauffage. L'alarme<br>doit être réinitialisée avant que le compres-<br>seur ne redémarre (après 10 min). | Vérifier la tension d'alimentation de la cen-<br>trale.<br>Vérifier le code d'alarme sur l'onduleur du<br>compresseur.<br>Contacter le service après-vente si l'alarme<br>ne peut être réinitialisée.                                                                                                    |
| 98 | T13T14     | Alarme de capteur T13 et T14:<br>VGU180EK et VENTEC: Défaillance du systè-<br>me due à une alarme sur T13 et T14.                                                                                                    | Vérifier le capteur de retour T13.<br>Vérifier le capteur de départ T14.                                                                                                    |

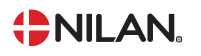

| 99  | COMBI               | Sécurité thermique/alarme FC:<br>Système VPM3: Relais thermique et alarme<br>FC combinés. La durée d'arrêt minimum du<br>compresseur est de 6 minutes.                                                                      | Un déclenchement de disjoncteur ther-<br>mique intégré d'un ou des deux ventilateurs<br>empêche de réinitialiser l'alarme. Il peut y<br>avoir différentes raisons à cela, par exemple<br>un manque de débit, un clapet fermé ou une<br>température trop élevée dans le ventilateur.<br>Un déclenchement du disjoncteur de prote-<br>ction du moteur du compresseur, en raison<br>d'un courant de défaut, empêche de réinitia-<br>liser l'alarme.<br>Réenclencher la protection du moteur et<br>réinitialiser l'alarme. |
|-----|---------------------|----------------------------------------------------------------------------------------------------|----------------------------------------------------------------------------------------------------|
| 101 | PRESS FL CAL        | Basse pression fluide frigoporteur:<br>Alarme sur BAH : Entrée du pressostat<br>activée.                                                                                                    | Faire le niveau du circuit de fluide frigopor-<br>teur.<br>Resserrer les raccords du circuit de fluide<br>frigoporteur du système BAH.                                                                                                    |
| 102 | MANUEL              | Manuel:<br>Système réglé en mode manuel.                                                                                                    | Remettre l'appareil en mode automatique en<br>fin d'utilisation du mode manuel. Après une<br>heure, le système repasse en mode automa-<br>tique.                                                                                                    |
| 103 | DPT_COMM_ER-<br>ROR | Défaut communication DPT:<br>Sur les centrales avec DPT, sur lesquelles le<br>contrôle de débit ou de pression est sélecti-<br>onné.                                                                                        | Vérifier le montage du diffuseur DPT dans le<br>système de contrôle.                                                                                                    |
| 104 | T18_HIGH_TEMP       | Conduits Pression T18 (T35):<br>Activé si la température du capteur T18<br>dépasse 115°C pour le VPR ou 125°C pour<br>le VPM3. L'alarme est désactivée 5 °C en<br>dessous du seuil d'alarme.                                | En cas d'alertes répétées:<br>Vérifier la sonde T18.<br>Vérifier le niveau d'huile du compresseur.<br>Vérifier la charge de réfrigérant.<br>Vérifier la surchauffe des vannes thermiqu-<br>es.                                                                                                    |
| 105 | DETEC_FUM           | Détecteur de fumée:<br>NIL-139:<br>DI8 peut être configuré par le menu de ser-<br>vice soit pour le thermostat d'incendie soit<br>pour le détecteur de fumée.<br>Cette alarme s'affiche à la place de l'alarme<br>INCENDIE. | S'il n'y a pas eu de fumée ou d'incendie dans le<br>bâtiment :<br>Vérifier le détecteur de fumée (non fourni<br>par Nilan).                                                                                                    |

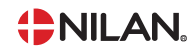

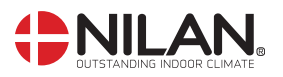

Nilan A/S Nilanvej 2 8722 Hedensted Danmark Tlf. +45 76 75 25 00 nilan@nilan.dk www.nilan.dk Nilan A/S décline toute responsabilité en cas d'erreur ou de défaut sur les supports d'information imprimés, ou pour toute perte ou dommage occasionné par les supports publiés, que ce soit en raison d'une erreur, d'une imprécision, ou autre. Nilan A/S se réserve le droit, sans préavis, de modifier ses produits et guides d'utilisation. Toutes les marques mentionnées sont la propriété de Nilan A/S, tous droits réservés.